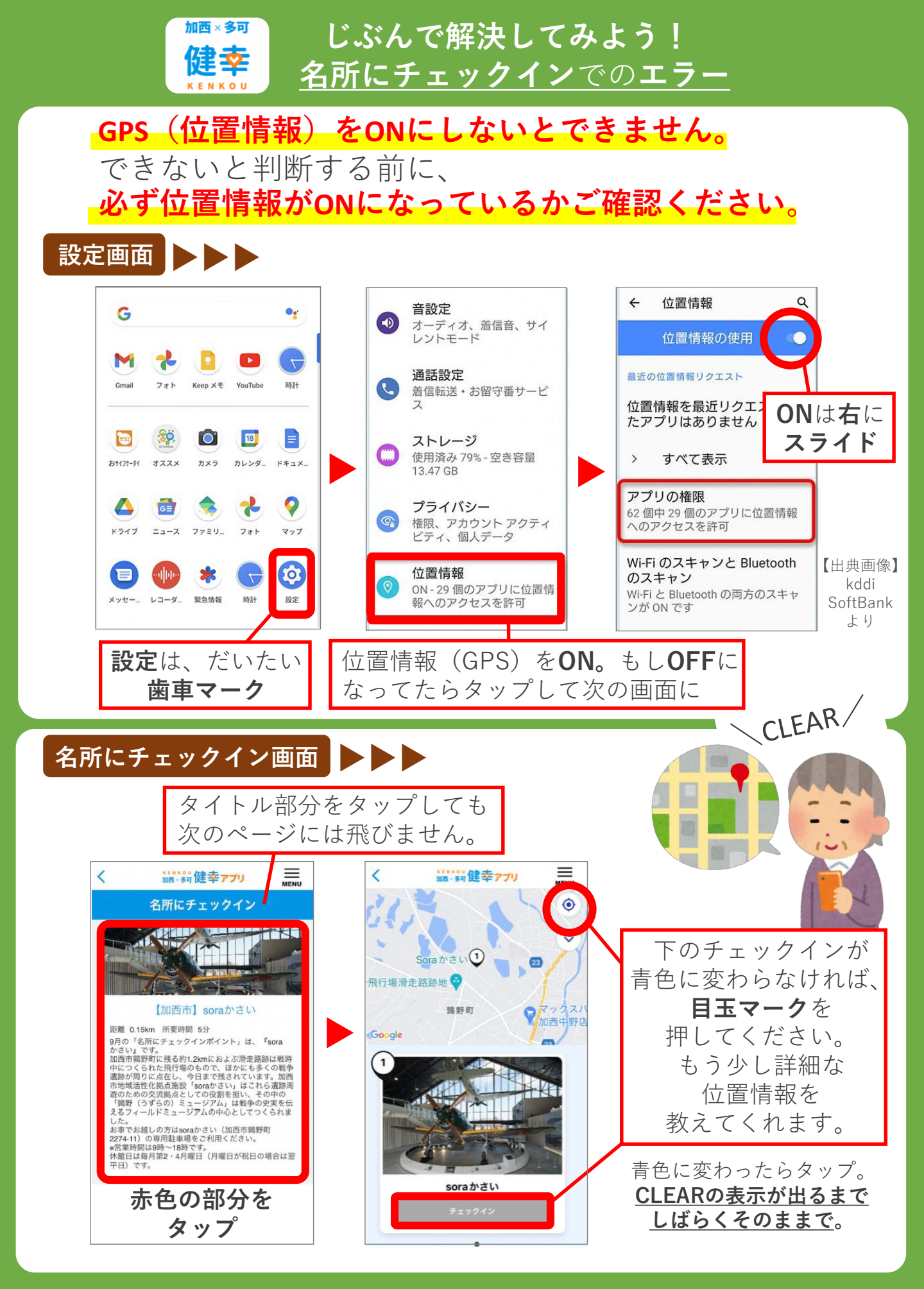

## <u>どうしても解決しない場合は、健康課(健康福祉会館)まで</u>

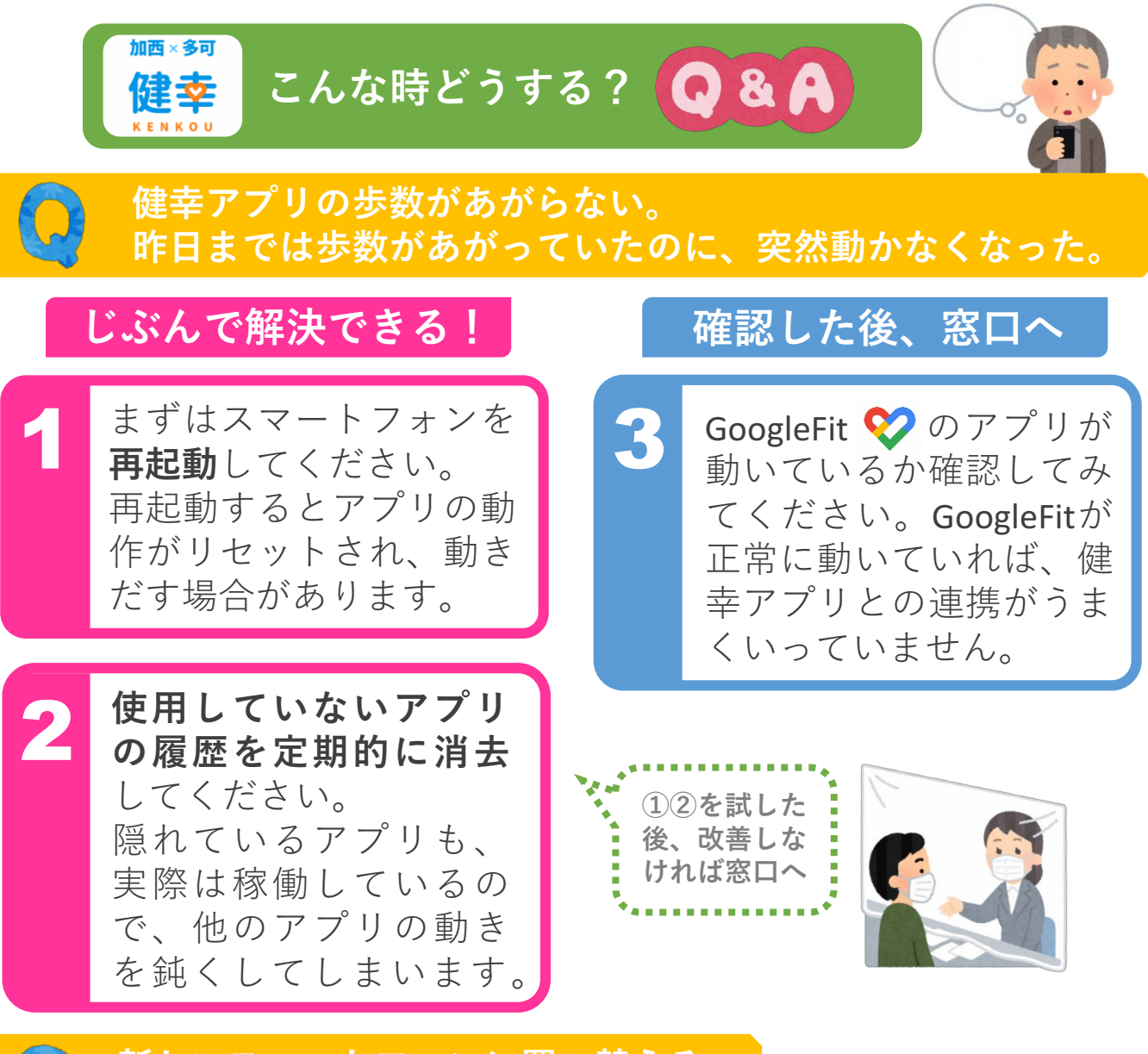

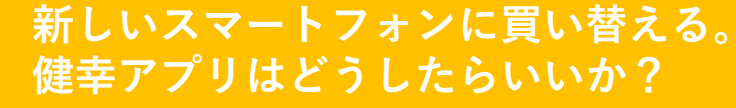

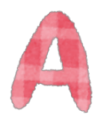

事前に引き継ぎコードを発行してください。 詳しくは、HPに掲載している【加西・ 多可健幸アプリ操作マニュアル (2022.09.21 更新版)】をご参照ください。

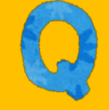

健幸アプリやインターネットなど 突然、見ることができなくなった。

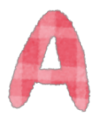

スマホの電波状態をまず確認してください。 速度制限がかかっていると表示に時間がか かる場合があります。また、機内モードや モバイルデータ通信がオフになっている場 合は表示されません。 その他の疑問など 健幸アプリ > MENU > 使い方 > ヘルプを ご参照ください。

<u>解決しない場合は、健康課(健康福祉会館)まで</u>